**eCLASS C&I:** Guía del estudiante para contestar una prueba

## ¿Qué es la función denominada como "Quiz tool"?

Es el lugar en que los estudiantes pueden contestar alguna clase de evaluación ya sea de opción múltiple, respuestas cortas, ensayo, etc. Una prueba puede ser una clase de evaluación corta o un "examen" largo. Cuando los estudiantes contestan una prueba, deben seguir estas instrucciones. Para contestar una prueba NO debe usar Internet Explorer; el navegador preferido es Chrome.

| 1. Para empezar la prueba, elija en la barra de navegación " <i>Quizzes</i> ".<br>Nota: Puede que primero tenga que elegir ",<br>luego " <i>Quizzes</i> ". | Activities" y                                                   | Quizz                                                                                                    | es Act                                          | ivitie s                      |
|----------------------------------------------------------------------------------------------------|-----------------------------------------------------------------|----------------------------------------------------------------------------------------------------|-------------------------------------------------|-------------------------------|
| 2. Seleccione la prueba que desea cont                                                                                                    | estar                                                           | Current Quizzes                                                                                                    | wailable                                        |                               |
| 3. Antes de empezar lea                                                                                                    | Time Allowed<br>unlimited (estim                                | ated time required:                                                                                                    | 2:00:00)                                        |                               |
| en la cantidad de intentos<br>que están permitidos y si<br>hay o no restricciones de<br>tiempo.                                                            | Attempts<br>Allowed - 1, Cor<br>Instruction<br>You can "Save" y | npleted - 0<br>15<br>your response to ea                                                                                                    | ich question                                    | as you work                   |
| 4. Después de leer todas las instrucciones, elija " <i>Start Quiz</i> !"                                                                                   | on the current p                                                | age will be automa                                                                                                    |                                                 | Start Quiz!                   |
| 5. A medida que empieza, fíjese en donde dice " <i>Est. Length</i> ". Esto indica cuanto tiempo tiene para contestar la prueba.                            |                                                                 |                                                                                                    | Math<br>ist. Length                             | <b>Practice</b><br>1: 2:00:00 |
| Fíjese que a medida que va contestando<br>cada pregunta, el sistema va guardando<br>automáticamente la respuesta.                                          | Que<br>Gir                                                      | stion 1 (1 point) $\checkmark$ Sa<br>we two ways to write the<br>the product of $p$ and 10<br>p times 10<br>p subtracted from 10<br>p less than 10<br>the quotient of 10 and<br>10 divided by $p$ | <i>ved</i><br>algebraic expres<br>)<br><i>p</i> | ssion p , 10 in word          |

Student Guide to Completing a Quiz –Spanish

the quotient of p and 10 p divided by 10

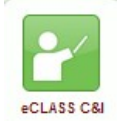

## **eCLASS C&I:** *Guía del estudiante para contestar una prueba*

5. También, fíjese que el número de la pregunta en la parte izquierda le indica con un visto bueno ( $\checkmark$ ), que la pregunta fue guardada.

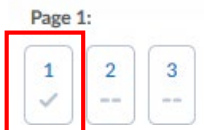

6. A medida que se acerca al final de la prueba, si el tiempo se lo permite, revise sus respuestas. Si tiene algunas respuestas que no ha guardado aún, se le indicarán al final. ¡Asegúrese que TODAS las preguntas han sido contestadas y guardadas!

7. Cuando esté listo, elija "*Submit Quiz*".

8. Usted recibirá el mensaje *"Quiz Submission Confirmation"* que le pide asegurarse que está listo para entregarlo. Todavía tiene la oportunidad, si lo desea, de regresar y revisar las preguntas.

9. Cuando ya está seguro de estar listo, elija "Submit Quiz".

10. Elija "Done".

11. Si desea volver y ver la prueba, elija "*Attempt*" que está bajo la sección "*Quiz Submissions*".

12. Bajo la sección "*Quiz List*", verá una lista de todas las pruebas, tanto las que ya terminó como las que aún no ha contestado. También puede ver cualquier tipo de comentario que haya hecho su maestro.

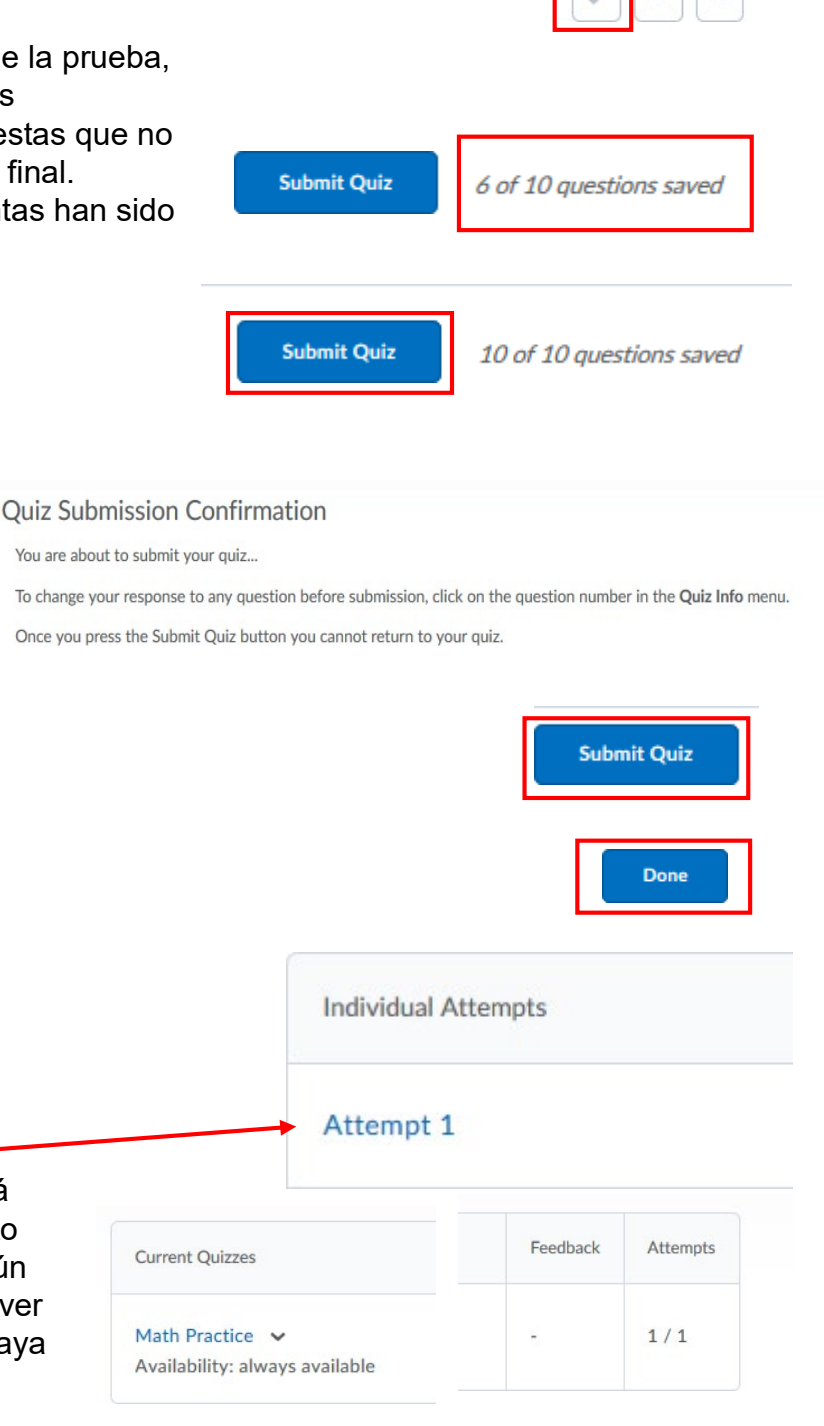